#### **BAB III**

## METODOLOGI PENELITIAN

#### A. Jenis Penelitian dan Rencana Penelitian

Desain dalam penelitian ini adalah *quasy experiment* (eksperimen semu), dimana desain ini mempunyai kelompok kontrol, tetapi tidak dapat berfungsi sepenuhnya untuk mengontrol variabel-variabel luar yang mempengaruhi pelaksanaan eksperimen. Rancangan penelitian yang digunakan adalah *Randomized Control Group Only Design*. Dalam bentuk ini terdapat dua kelompok yang masing-masing dipilih secara random (R). Kelompok pertama diberi perlakuan (X) disebut kelompok eksperimen, dan kelompok yang tidak diberi perlakuan (-) disebut kelompok kontrol. Desain penelitian ini dapat dilihat pela Tabel 3.1.

Tabel 3.1 Rancangan Penelitian

| Kelas UIN  | M Alentakuan ON | <b>JOL</b> Posttest |
|------------|-----------------|---------------------|
| Eksperimen | DADANC          | Y <sub>2</sub>      |
| Kontrol    | FADANG          | Y <sub>2</sub>      |

(Sumber : Sukardi, 2015)

Keterangan:

- X : Perlakuan yang diberikan pada kelas eksperimen berupa model pembelajaran TTI (*Aptitude Treatment Interaction*) dengan menggunakan *Macromedia Flash MX*
- Tidak Menerima treatment
- Y : Tes akhir

Desain di atas menjelaskan bahwa langkah-langkah yang harus ditempuh sebagai berikut (Sanjaya, 2014) :

1. Menentukan kelompok subjek, yaitu kelas eksperimen dan kelas kontrol.

- 2. Memberikan perlakuan (X) terhadap kelas eksperimen.
- 3. Mengadakan Tes Akhir untuk kelas eksperimen dan kelas kontrol.
- 4. Mencari rata-rata hasil tes dari kedua kelompok tersebut.
- 5. Menggunakan tes statistik, untuk melihat apakah perbedaan itu signifikan atau tidak pada taraf signifikansi tertentu.

#### **B.** Populasi dan Sampel Penelitian

1. Populasi

Sanjaya (2014) menyatakan bahwa populasi adalah kelompok yang menjadi perhatian peneliti, kelompok yang berkaitan dengan siapa generalisasi hasil penelitian berlaku. Populasi adalah wilayah generalisasi yang terdiri atas: obyek/ byek yang menounyai kuantitas dan karakteristik tertentu yang ditetapkan oleh para untuk dipelajari. Dari pendapat di atas dapat disimpulkan bahwa populasi adalah suatu kelompok yang menjadi subjek penelitian (Sugiyono, 2015) ANG

Populasi pada penelitian ini adalah semua peserta didik kelas VIII yang terdaftar pada tahun ajaran 2017/2018 yang terdiri dari 7 kelas seperti pada Tabel 3.2

| I door . | 1 door 5.2. Junnan 515 wa Kolas V III 101151 V 2 1 esisii Selatan |                      |  |
|----------|-------------------------------------------------------------------|----------------------|--|
| No       | Kelas                                                             | Jumlah Peserta Didik |  |
| 1        | VIII.1                                                            | 30 orang             |  |
| 2        | VIII.2                                                            | 30 orang             |  |
| 3        | VIII.3                                                            | 29 orang             |  |
| 4        | VIII.4                                                            | 28 orang             |  |
| 5        | VIII.5                                                            | 26 orang             |  |

Tabel 3.2. Jumlah Siswa Kelas VIII MTsN 2 Pesisir Selatan

| No | Kelas  | Jumlah Peserta Didik |
|----|--------|----------------------|
| 6  | VIII.6 | 27 orang             |
| 7  | VIII.7 | 29 orang             |
|    | Jumlah | 199 orang            |

(Sumber : Guru Bidang Studi IPA MTsN 2 Pesisir Selatan)

2. Sampel

Sampel adalah bagian dari jumlah dan karakteristik yang dimiliki oleh populasi tersebut (Sugiyono, 2013). Sehubungan dengan populasi yang begitu besar dan keterbatasan waktu dan tenaga yang ada, maka penelitian ini akan dilakukan terhadap dua kelas yang merupakan wakil dari pada populasi. Teknik pengambilan sampel dalam penelitian ini adalah C*luster Random Sampling* (teknik acak berkelompok). Dalam sampling ini, populasi dibagi menjadi beberapa kelompok dan kelompok-kelompok yang diperlukan diambil dengan proses per cakara wenurut (Sudjana, 2005) Langkah-langkah sebagai berikut :

a. Mengumpulkan nila pijan tengah semester II siswa Fisika kelas VIII

MTsN 2 Pesisir Selatan (Lampiran I)

Tabel 3.3 Nilai rata-rata dan simpangan baku peserta didik kelas VIII MTsN 2 Pesisir Selatan tahun ajaran 2017/2018

| Kelas | VIII.1 | VIII.2 | VIII.3 | VIII.4 | VIII.5 | VIII.6 | VIIII.7 |
|-------|--------|--------|--------|--------|--------|--------|---------|
| Х     | 74,93  | 76,03  | 71,41  | 71,43  | 76,69  | 75,48  | 74,14   |
| S     | 8,706  | 9,137  | 8,270  | 8,421  | 8,311  | 8,608  | 8,210   |

b. Nilai yang diperoleh dianalisis dengan uji Normalitas

Uji normalitas populasi bertujuan untuk melihat apakah populasi berdistribusi normal atau tidak. Uji normalitas dilakukan dengan menggunakan program SPSS 16 yaitu dengan menggunakan Uji Kolmogorov Smirnov. Dengan kriteria : Jika nilai Sig. Kolmogorov Smirnov > 0.05, maka data berdistribusi normal dan sebaliknya. Dengan langkah-langkah:

- 1) Buka program SPSS, kemudian masukkan daftar tabel skor.
- Buka sub menu Descriptive Statisctic pada menu Analyze, pilih Explore.
- 3) Masukkan variabel Rata-rata ke kotak Dependent List.
- 4) Pada pilihan, aktifkan plilihan *Plots*.
- 5) Klik tombol *Plots* schingga muncul kotak dialog *Explore: Plots*.
- 6) Pada pilihan *Boolots*, aktifkan pilhan *None*.
- 7) Aktifkan pilihan we vally please with test, lalu klik Continue.
- 8) Setelah itu akan kembali ke kotak dialog *Explor: Plots*, klik *Ok* UIN IMAM BONJOL (Priyatno, 2009) PADANG

Hasil perhitungan Kolmogrov Smirnov diperoleh nilai p value

Sig 0,200; 0,123; 0,200; 0,179; 0,200; 0,200 dan 0,146 > 0,05 sehingga

data berdistribusi normal (Lampiran II).

c. Uji homogenitas variansi

Uji ini dilakukan untuk mengetahui apakah populasi mempunyai varians yang homogen atau tidak. Uji homogenitas verians dilakukan dengan menggunakan program SPSS 16 dengan menggunakan Uji *Levene*. Dengan kriteria: Jika nilai Sig. *Levene*> 0.05 maka data homogen dan sebaliknya. Dengan langkah-langkah:

- 1) Buka program SPSS, kemudian masukkan daftar tabel skor.
- 2) Klik menu analyze, pilih Compare Means, klik One-way ANOVA
- Masukkan variabel X<sub>1</sub> dan X<sub>2</sub> ke dalam kolom *Dependent List*, dan variabel Y ke dalam kolom *Factor* melalui tombol.
- 4) Klik tombol *Options*, kemudian pilih *Homogeneity of variance test* dan beri tanda  $\sqrt{}$ .
- 5) Klik *Continue*-OK, sehingga memperoleh *output* SPSS (Priyatno, 2009).
  Hasil perhitu gan *Levene Tesch*iperoleh nilai p value sig 0,961 >
  0,05 untuk keseluruhan priabel nat ini menunjukkan bahwa varians seluruh variabel bersifat homogen sehingga data berdistribusi homogen (Lampiran III).
- d. Uji Kesamaan Rata-rata

Uji yang digunakan adalah analisis variansi satu arah (ANOVA) dengan menggunakan SPSS 16. Dasar pengambilan keputusan dalam analisis Uji ANOVA yaitu jika nilai probabilitas signifikansi > 0,05, maka terdapat kesamaan rata-rata dan sebaliknya.

Langkah-langkah pengujian kesamaan rata-rata menggunakan bantuan program SPSS sebagai berikut:

- 1) Buka program SPSS. Klik *open*, atau masukkan daftar tabel.
- Klik menu Analyze, kemudian pilih Compare Means, Lalu pilih One-Way Anova.
- Masukkan variabel nilai ke dalam *Dependent List*, dan kelas ke dalam faktor
- 4) Klik *Post Hoc* dan centang *Tukey*, lalu klik *Continue*.
- 5) Pada bagian Options, Centang Deskriptive dan Homogenity of Varians Test (Uji Kesamaan Varians), klik Continue dan Ok.

Hasil uji *Anova* maka didapatkan nilai Sig. uji *Anova* ini sebesar 0,096 > 0,05 sehingga data memiliki kesamaan rata-rata (Lampiran IV).

e. Menetapkan Sampel

Pengujian yang diperoleh adalah kedua kelas berdistribusi untuk pengambilan sampel dilakukan secara *Total sampling* (sampel total) yaitu semua populasi menjadi sampel. Kelas VIII<sub>1</sub> sebagai kelas eksperimen dan kelas VIII<sub>2</sub> sebagai kelas kontrol.

# C. Variabel dan Data Penelitian

1. Variabel

Variabel adalah suatu atribut atau nilai dari orang, objek penelitian atau kegiatan yang mempunyai variasi tertentu yang ditetapkan oleh peneliti untuk dipelajari dan kemudian ditarik kesimpulan. Pada penelitian ini terdapat tiga variabel, yaitu:

a. Variable bebas

Dalam penelitan ini variabel bebas adalah perlakuan yang diberikan pada sampel penelitian yaitu untuk kelas eksperimen menggunakan model pembelajaran *TTI (Trait Treatment Interaction)* menggunakan media *Macromedia Flash MX*.

b. Variabel terikat

Variabel terikat adalah variabel yang muncul sebagai akibat dari variabel bebas. Adapun variabel terikat dalam penelitian ini adalah hasil belajar peserta didik pada asi k kompotensi ungetahuan dan aspek kompetensi sikap.

- c. Variabel kontrol
   Variabel kontrol dalam penelitian ini adalah pendidik, mata pelajaran, materi pelajaran, dan jumlah jam pelajaran yang digunakan (Sugiyono, 2013).
- 2. Data

Berdasarkan variabel diatas, maka jenis data pada penelitian ini ada dua

yaitu:

 Data primer yaitu data yang lansung diambil oleh peneliti dari sumbernya yakni data hasil belajar IPA peserta didik pada kelas sampel. b. Data sekunder yaitu data yang diperoleh dari orang lain. Maka dalam hal ini data sekundernya adalah data hasil ujian tengah semeseter II IPA peserta didik yang diperoleh dari pendidik bidang studi IPA.

# **D.** Prosedur Penelitian

1. Tahap Persiapan

Pada Tahap ini dipersiapkan sesuatu yang dipergunakan dalam penelitian yaitu:

- a) Menetapkan tempat penelitian
- b) Menentukan jadwal penelitian
- c) Mempersiapkan kelas eksperimen dan kontrol

Menentukan kelon ok untuk kelas isperimen melalui mengumpulkan rata-rata beberapa hasil ulan, harian i andian dikelompokkan menjadi tiga

| kelompok vaitu | tinggi sedan | g dan rendah: |
|----------------|--------------|---------------|
| nerompon juica | unggi sedaan |               |
|                |              |               |

Tabel 3.4 Rata-rata beberapa hasil ulangan harian kelas eksperimen

| PADANG |           |          |          |  |
|--------|-----------|----------|----------|--|
| No     | Tingkatan | Range    | Jumlah   |  |
| 1      | Tinggi    | 90 - 100 | 10 orang |  |
| 2      | Sedang    | 89 - 79  | 10 orang |  |
| 3      | Rendah    | 78 - 68  | 10 orang |  |

(Sumber: Pendidik IPA kelas VIII MTsN 2 Pesisir Selatan)

- d) Mempersiapkan rencana pelaksanaan pembelajaran (RPP) sebagai pedoman dalam proses pengajaran
- e) Mempersiapkan kisi-kisi soal tes uji coba hasil belajar yang akan diberikan

pada siswa di akhir pembelajaran

- f) Mempersiapkan soal tes hasil belajar yang akan diberikan kepada siswa pada akhir pembelajaran
- g) Melakukan uji coba soal tes hasil belajar.
- 2. Tahap Pelaksanaan

Pada tahap pelaksanaan pembelajaran yang dilakukan pada kedua kelas yaitu kelas eksperimen dan kelas kontrol dengan langkah-langkah sebagai berikut:

Tabel 3.5 Rencana Perbandingan Perlakuan pada Kelas Eksperimen dan Kelas Kontrol

| Kelas Ekseprimen                         | Kelas Kontrol                        |
|------------------------------------------|--------------------------------------|
| Keg <mark>iat</mark> an Pend             | lahuluan (10 menit)                  |
| Meminta ketua kelas                      | • belajar setelah membuka            |
| menyiapkan dan <mark>memimpin doa</mark> | pembelajaran dengan                  |
| sebelum pembelajaran <b>si mul</b> ai    | mu gucapkan doa yang dipimpin        |
| Mengecek kehadiran parta                 | 💐 🔽 🖉 seorang peserta didik.         |
| didik (kedisiplinan)                     | Pendidik membuka pelajaran           |
| • Mengatur tempat duduk peserta          | dengan memberikan apersepsi          |
| didik secara berkelompok                 | kepada peserta didik.                |
| • .Memberikan motivasi belajar           | Bendidik menyampaikan motivasi       |
| dan apersepsi                            | kepada peserta didik untuk           |
| Menyampaikan tujuan PAU                  | A Nnehimbulkan minat belajar peserta |
| pembelajaran yang akan dicapai           | didik                                |
| Menyampaikan cakupan materi              | • Pendidik menyampaikan pokok        |
| dan penjelasan                           | bahasan dan tujuan pelajaran         |
| Menyampaikan rencana                     |                                      |
| kegiatan pembelajaran                    |                                      |
| Kegiatan i                               | nti (100 menit)                      |
| Tahap I pembagian kelompok               | a. Pendidik mendemonstrasikan dan    |
| a. Pendidik membagi peserta              | menjelaskan materi di depan          |
| didik dalam beberapa                     | kelas                                |
| kelompok yaitu kelompok                  | b. Pendidik memberi kesempatan       |
| berkemampuan tinggi, sedang,             | , kepada peserta didik untuk         |
| dan rendah berdasarkan                   | mengajukan tanggapan atau            |
| beberapa hasil ulangan harian            | pertanyaan terhadap materi yang      |
| sebelumnya.                              | telah di sampaikan                   |
| b. Setiap kelompok mendapat              | c. Pendidik membimbing               |
|                                          | membentuk kelompok secara            |

| Kelas Ekseprimen                                            | Kelas Kontrol                                                |
|-------------------------------------------------------------|--------------------------------------------------------------|
| nama kelompok yang di ambil                                 | heterogen yang merupakan                                     |
| dari nama-nama ilmuan                                       | campuran menurut tingkat                                     |
| muslim.                                                     | prestasi, jenis kelamin dan suku.                            |
| • Tahap II pemberian treatment                              | d. Pendidik membimbing                                       |
| a. Pendidik meminta peserta                                 | membentuk kelompok secara                                    |
| didik untuk mengamati media                                 | heterogen vang merupakan                                     |
| interaktif yang ditampilkan                                 | campuran menurut tingkat                                     |
| dimejanya masing-masing                                     | prestasi jenis kelamin dan suku                              |
| h Pendidik meminta tanggapan                                | e Pendidik membimbing peserta                                |
| den nortenvieen terheden                                    | didik dalam menganalisis hasil                               |
| madia yang diamati                                          | percobaan ka dalam tabal hasil                               |
| Memberiken treatment beleier                                | percobaan ke dalam tabel hash                                |
| c. Memberikan treatment belajar                             | f Den di dila memberilara                                    |
| mandiri (self learnig) untuk                                | I. Pendidik memberikan                                       |
| kelompok tinggi                                             | kesempatan pada peserta didik                                |
| d. Memberikan bimbingan                                     | untuk mempresentasikan hasil                                 |
| belajar ( <i>regular Teaching</i> ) +                       | kerja kelompoknya                                            |
| tutorial untuk kelompok                                     |                                                              |
| sedang dan rendah                                           |                                                              |
| <ul> <li>Tahap III Mengerjakan soal-soal</li> </ul>         |                                                              |
| a. Pendidik memberikan kesepatan                            |                                                              |
| kepada masing-masing                                        |                                                              |
| kelompok untuk mergerjakan                                  |                                                              |
| soal-soal yang ac pada                                      |                                                              |
| Macromedia Flas <mark>h MX d</mark> an                      |                                                              |
| buku sumber lainnya                                         |                                                              |
| b. Pendidik meminta peserta didik                           |                                                              |
| menganalisis hasil diskusinya                               | BON IOI                                                      |
| tentang konsep getaran                                      | DONUOL                                                       |
| c. Pendidik meminta perwakilan                              | NG                                                           |
| kelompok untuk                                              |                                                              |
| mempresentasikan hasil diskusi                              |                                                              |
| kelompok masing-masing.                                     |                                                              |
| d. Pendidik memberi umpan balik                             |                                                              |
| dan penguatan terhadap materi                               |                                                              |
| vang belum dipahami peserta                                 |                                                              |
| didik                                                       |                                                              |
| Kegiatan Pen                                                | utup (10 menit)                                              |
| • Pendidik meminta perwakilan dari                          | • Pendidik meminta perwakilan dari                           |
| masing-masing anggota kelompok                              | masing-masing anggota kelompok                               |
| untuk mempresentasikan hasil                                | untuk mempresentasikan hasil                                 |
| karvanya dan kelompok untuk                                 | karvanya dan kelompok untuk                                  |
| mempresentasikan hasil karvannya                            | mempresentasikan hasil karyannya                             |
| dan kelompok lain                                           | dan kelompok lain                                            |
| • Guru mongokhiri nambalajaran                              | Guru mongokhiri nombolojoron                                 |
| Guru mengakini pemberajaran     dengan mengucankan hamdalah | - Guru mengakini pembelajaran<br>dengan mengucankan hamdalah |
| uengan mengucapkan namuaiali.                               | uengan mengucapkan namuatan.                                 |

- 3. Tahap Akhir.
  - Pada tahap akhir ini guru memberikan Tes pada kedua kelas sampel setelah pokok materi selesai diberikan. Tes yang diberikan berupa tes pilihan ganda.
  - b. Mengolah data dari kedua kelas sampel (kelas eksperimen dan kelas kontrol).
  - c. Memberikan kesimpulan dari hasil yang diperoleh sesuai dengan teknis analisis yang digunakan.

### **E. Instrument Penelitian**

Instrumen yang digunakan dalam penelitian ini adalah Rencana Pelaksanaan Pembelajaran (FPP) dan penilaian tes nasil belajar. Agar didapatkan tes yang benar-benar valid, ren ol serter temperhatikan daya beda dan tingkat kesukaran, maka dilakukan uji coba tes sebelum diberikan kepada sampel dalam UNIMAMBONJOL penelitian.

Cara memperoleh data dalam suatu penelitian dapat diberikan tes kepada kelas sampel. Tes yang didapatkan harus benar-benar *valid, reliable,* memperhatikan taraf kesukaran dan daya beda soal maka terlebih dahulu dilakukan uji coba tes dilakukan analisis soal. Suatu soal perlu dianalisis bertujuan untuk mengetahui kualitas soal. Penelitian ini digunakan instrument tes pencapaian kompetensi siswa yang dilaksanakan setelah eksperimen berlangsung. Adapun langkah-langkah yang dilakukan dalam menganalisis soal adalah:

- 1. Menyusun Tes
  - a) Menghitung tujuan mengadakan tes yaitu untuk mendapatkan nilai pencapaian kompetensi siswa.
  - b) Membuat pembatasan terhadap bahan yang akan diteskan kepada siswa berdasarkan kompetensi dasar.
  - c) Membuat kisi-kisi soal tes
  - d) Menyusun butir soal menjadi bentuk tes akhir yang akan diujikan penyusunan soal tes dilakukan berdasarkan kisi-kisi yang telah disusun dan sesuai dengan indikator.
  - e) Validitas tes Validitas tes Validitas tes Validitas tes Validitas tes Validitas tes Validitas tes Validitas tes Validitas tes Validitas tes Validitas tes Validitas tes Validitas tes Validitas validitas validitas tes Validitas tes Vali
- 2. Uji coba tes

Hasil penelitian dapat diperrcaya jika alat pengumpulan data yang digunakan betul-betul akurat. Sehubungan dengan hal itu maka soal yang dibuat

perlu di uji cobakan terlebih dahulu sebelum diberikan kepada kelas sampel. Pada penelitian ini penulis menguji cobakan soal tes di sekolah yang sama yaitu MTsN 2 Pesisir Selatan tetapi dikelas lain bukan kelas sampel yaitu kelas VIII<sub>4</sub>.

a) Validitas

Suatu soal dikatakan valid apabila soal itu dapat mengukur apa yang hendak diukur. Validitas yang digunakan pada penelitian ini adalah validitas isi. Suatu tes dikatakan memiliki valiiditas isi apabila tes tersebut dapat mengukur tujuan tertentu sesuai dengan materi dan perlakuan yang diberikan. Oleh sebab itu, dalam penyusunan tes ini harus berpedoman pada kurikulum dan indikator yang sesuai dengan materi pelajaran. Untuk memiliki vali ltas yang tinggi maka soal perlu mendapatkan soal ya dilakukan validitas. pene soal tes divaliditas oleh ini pembimbing dan guru mata pelajaran. AM BONJOL b) Reliabilitas

Reliabilitas adalah ketepatan suatu tes apabila diteskan kepada subyek yang sama. Dapat disimpulkan bahwa reliabilitas berhubungan dengan ketetapan hasil tes (Arikunto, 2013). Untuk menentukan reliabilitas tes digunakan rumus Kuder Richardson (KR-21) yang dilakukan Arikunto (2013).

$$\mathbf{r}_{11} = \frac{n}{n-1} \left[ 1 - \frac{M(n-M)}{ns^2} \right]$$

Keterangan:  $r_{11}$  = Reliabilitas secara keseluruhan n = Jumlah butir soal M = rata-rata skor tes N = Jumlah pengikut tes  $S^2$  = Varians total

Tabel.3.6 Klasifikasi Indeks Reliabilitas Soal

| No | Indeks Reliabilitas | Klasifikasi   |
|----|---------------------|---------------|
| 1  | 0,00 - 0,20         | Sangat rendah |
| 2  | 0,21-0,40           | Rendah        |
| 3  | 0,41 -0,60          | Sedang        |
| 4  | $0,\!61-0,\!80$     | Tinggi        |
| 5  | 0,81 - 1,00         | Sangat tinggi |

(Sumber: Purwanto, 2013)

c) Tingkat Kesukaran Soal (P)

Tingkat kesukaran soal merupakan bilangan yang menunjukkan sukar dan mudahnya uatu soal. Soal yang baik adalah soal yang tidak terlalu mudah dan tida, terlalu uat. Soal yang terlalu mudah tidak meransang siswa untuk mempertinggi usaha untuk memecahkannya. Sebaliknya, soal yang terlalu sulit akan menyebabkan siswa menjadi putus asa dan tidak mempunyai semangat lagi karena di luar jangkauannya. Rumus yang digunakan seperti yang dikemukakan oleh (Arikunto, 2013)

yaitu:

 $\mathbf{P} = \frac{B}{JS}....(3.12)$ 

Keterangan: P = tingkat kesukaran B = Jumlah siswa yang menjawab pertanyaan benar JS = Jumlah seluruh peserta tes

Tabel.3.17 Klasifikasi Tingkat kesukaran Soal

| No | Indeks Kesukaran | Klasifikasi |
|----|------------------|-------------|
| 1  | 0,00 - 0,30      | Sukar       |
| 2  | 0,31 - 0,70      | Sedang      |
| 3  | 0,71 - 1,00      | Mudah       |

(Sumber: Arikunto, 2013)

Soal yang diambil adalah soal dengan tingkat kesukarannya berada antara 0,31 – 0,70 dengan kriteria sedang. Dari 40 soal yang diujikan 25 soal termasuk kedalam klasifikasi sedang. Perlu diketahui bahwa soal-soal yang terlalu mudah dan terlalu sukar, bukan berarti tidak boleh digunakan, hal ini tergantung penggunaanya. (Arikunto, 2013).

d) Daya beda (D)

Daya pembeda merupar suatu indikator untuk membedakan antara siswa yang pandai dengan siswa kurang pandai. Dengan

menentukan daya beda dapat menggunakan rumus persamaan yang **PADANG** dikamukakan oleh (Arikunta 2013)

dikemukakan oleh (Arikunto, 2013).

$$\mathbf{D} = \frac{B_a}{Ja} - \frac{Bb}{Jb} = P_A - P_B \tag{3.9}$$

Keterangan:

- D = Daya pembeda
- $B_a = Banyak$  peserta didik kelompok atas yang menjawab soal itu dengan benar
- $B_b = Banyaknya$  peserta didik kelompok bawah yang menjawab soal dengan benar

 $J_a = jumlah$  kelompok atas

 $J_b$  = jumlah kelompok bawah

| No | Indeks Daya Beda | Klasifikasi |
|----|------------------|-------------|
| 1  | 0,00-0,20        | Jelek       |
| 2  | 0,21-0,40        | Cukup       |
| 3  | 0,41-0,70        | Baik        |
| 4  | 0,70-1,00        | Baik sekali |

Tabel 3.8 Klasifikasi Indeks Daya Beda Soal

(Sumber: Arikunto, 2013)

Daya pembeda yang digunakan dalam penelitian ini adalah indeks daya beda dari 0,21-0,70 masuk kedalam klasifikasi cukup sampai baik.

# F. Teknik Analisis Data

Analisis data dilakukan untuk mengetahui apakah terdapat perbedaan dua kelas sampel, maka dilakukan dengan uji *t*. Uji-t yang dilakukan terpenuhi dua syarat yaitu sampel berasal uri populasi beraistribusi normal dan kedua kelas mempunyai varians homogen.

# 1. Uji Normalitas UIN IMAM BONJOL

Uji Normalitas adalah uji **yang bertujuan unt**uk melihat apakah sampel berasal dari populasi yang berdistribusi normal. Adapun langkah-langkah yang dilakukan untuk uji normalitas menurut Sudjana (2005) adalah sebagai berikut:

a) Buka program SPSS, kemudian masukkan daftar tabel skor.

- b) Klik menu Analyze, pilih Descriptive Statistics, klik explore.
- c) Masukkan semua variabel ke dalam Dependent List melalui tombol.
- d) Selanjutnya klik tombol Plots, lalu beri tanda pada Normality Plots with test
- e) Klik Continue-OK, sehingga memperoleh output SPSS.

2. Uji Homogenitas

Uji ini bertujuan apakah kedua sampel mempunyai variansi yang homogen atau tidak. Untuk mengujinya dilakukan uji F, uji ini dilakukan dengan langkahlangkah sebagai berikut:

- a) Buka program SPSS, kemudian masukkan daftar tabel skor.
- b) Klik menu analyze, pilih Compare Means, klik One-way ANOVA
- c) Masukkan variabel X<sub>1</sub> dan X<sub>2</sub> ke dalam kolom *Dependent List*, dan variabel
   Y ke dalam kolom *Factor* melalui tombol.
- d) Klik tombol *Options*, kemudian pilih *Homogeneity of variance test* dan beri tanda  $(\sqrt{)}$ .
- e) Klik *Continue*-OK, settingga memperoith *output* SPSS.
- 3. Uji Hipotesis

Untuk analisis uji hipotesis dilakukan dengan program SPSS. Kriteria pengambilan keputusan jika nilai Sig. (2-tailed) < 0,05 H<sub>0</sub> ditolak dan H<sub>1</sub> diterima begitupun sebaliknya. Langkah-langkah pengujian hipotesis menggunakan bantuan program SPSS sebagai berikut:

a) Buka program SPSS, kemudian klik variabel view, pada bagian name pertama tuliskan nilai, kemudian pada bagian decimals yang kedua diganti dengan 0, pada bagian nilai, klik pada bagian value hingga muncul kotak dialog value label, pada kotak value isikan 1 dan kotak label isikan kelas eksperimen I, lalu klik add, kemudian isikan lagi pada kotak value 2 dan kotak label isikan kelas kontrol, lalu klik add. kemudian untuk name kedua tuliskan kelas, klik pada bagian *value* hingga muncul kotak dialog *value label*, pada kotak *value* isikan 1 dan kotak label isikan kelas, lalu klik *add*, kemudian isikan lagi pada kotak *value* 2 dan kotak label isikan kelas, lalu klik *add*.

- b) Klik *variable view*, kemudian untuk kelas isikan dengan kelas di atas dan untuk nilai isikan nilai yang diperoleh.
- c) Klik menu analyze, pilih Compare Means, klik Independent Sample T-Test
- d) Muncul kotak dialog *Independent Sample T-Test*, Kemudian masukkan variabel kelas ke kotak *Test Variable* dan masukkan variabel nilai ke kotak *Grouping Variable*.
- e) Klik tombol *Devine Gruping*, pada kork group 1 isikan 1 dan kotak group 2 isikan 2, lalu klik *Converse*
- f) Selanjutnya klik options, kemudian pada kotak Confidence Interval UNIMAM BODJOL Percentage isikan 95, lalu klik Continue.
- g) Setelah semua beres, maka klik Ok dan akan muncul output SPSS.